Portails ST et SV Période ENJEUX Math0 - Semestre 1

Procédure d'inscription dans une classe virtuelle WIMS

Inscription possible seulement à partir du 27 août 2022

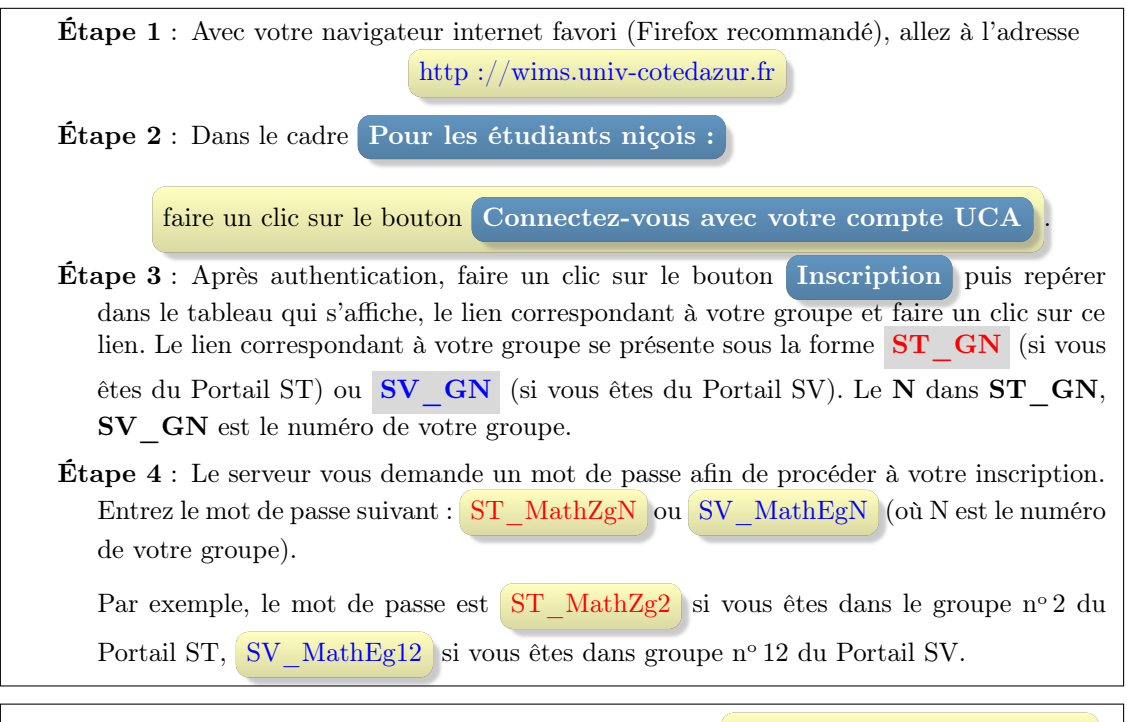

Une fois que vous serez inscrit, à votre prochain retour sur http://wims.univ-cotedazur.fr faites un clic sur le bouton Connectez-vous avec votre compte UCA

Lorsque vous quittez la classe WIMS, il faut le faire proprement en faisant un clic sur **Déconnexion** (sous l'onglet de votre identifiant, en général en haut à droite de la page courante).

## **Remarques** :

- 1. Quand on est perdu dans sa classe, cliquer sur **PAGE D'ACCUEIL** (en haut de la page courante).
- 2. Éviter d'utiliser les boutons de "retour en arrière" des navigateurs.
- 3. En cas de problème d'inscription envoyez un message à yameogo@unice.fr en précisant votre Portail et votre numéro de groupe.

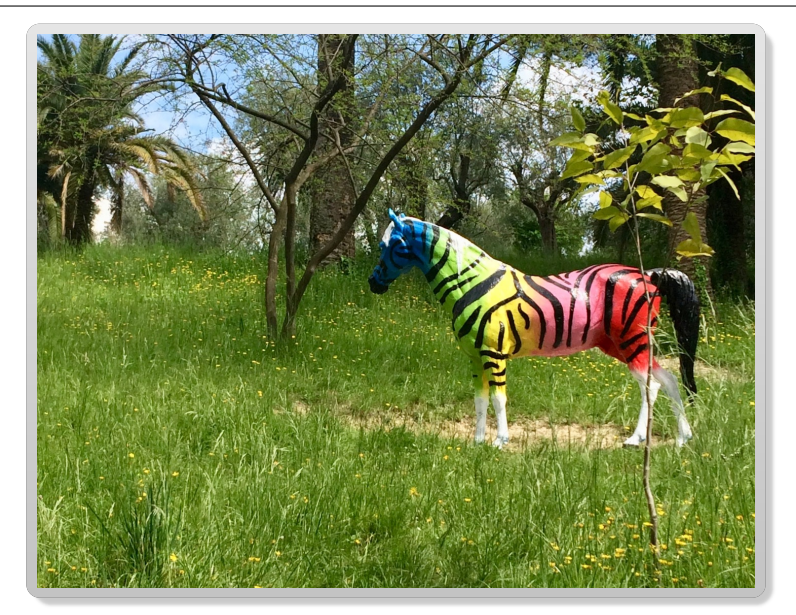